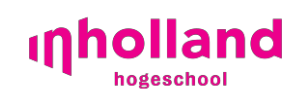

Servicepunt

# Handleiding

# IOS(iPhone, iPad en iPod) Eduroam Wi-Fi

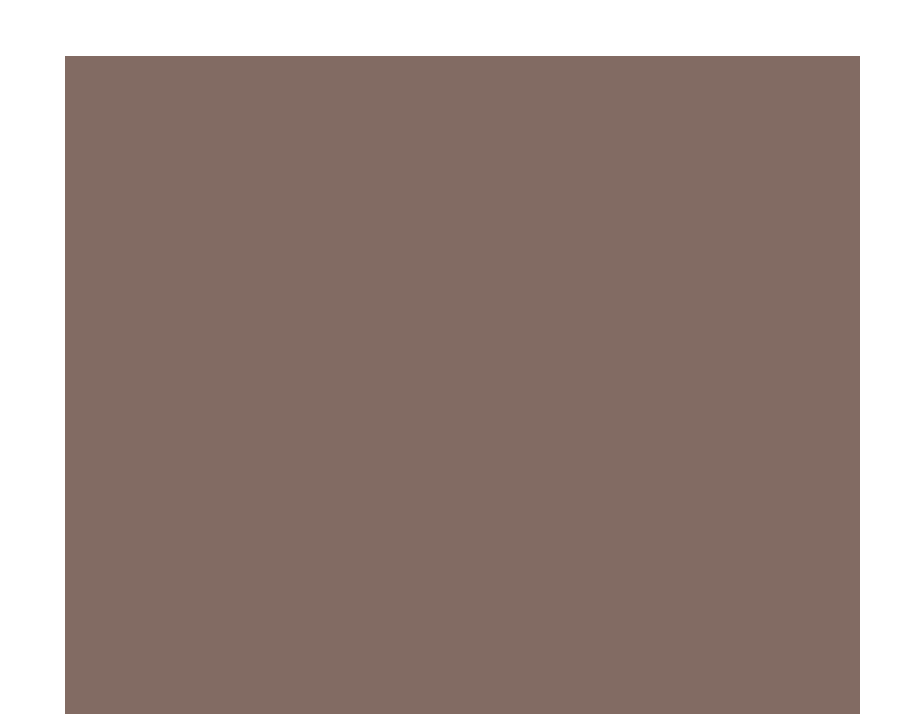

# Inleiding

Hogeschool Inholland maakt gebruik van het draadloos netwerk van Eduroam. Eduroam kom je niet alleen bij ons tegen, maar wereldwijd bij onderwijsinstellingen in het hoger onderwijs.

Met je Inholland inlogaccount kun je overal gebruik maken van het draadloos netwerk Eduroam op je laptop, mobiel of tablet.

Voordat je verbinding maakt met Eduroam raden we je dringend aan om je apparaat goed te beveiligen tegen virusbesmetting of andere problemen. Let wel, gebruik van eduroam geschiedt op eigen risico en verantwoordelijkheid! Misbruik kan leiden tot blokkering van je account op Eduroam.

### Voorwoord

Binnen Inholland kun je met je Apple™ IOS apparaat gebruik maken van Eduroam. Dit netwerk biedt IOS gebruikers die beschikken over inloggegevens voor het Inholland netwerk, of elke andere instelling welke deelneemt aan het Eduroam netwerk, draadloos toegang tot internet.

Aan de hand van deze handleiding kan je zelf een verbinding maken met Eduroam. het Servicepunt biedt geen ondersteuning bij de configuratie van je laptop of andere apparatuur. Mocht je andere problemen tegenkomen dan kun je contact opnemen met het Servicepunt.

# Inhoudsopgave

| Inleiding                    | 2 |
|------------------------------|---|
| Voorwoord                    | 3 |
| Instellingen via stappenplan | 5 |
| Stap 1                       | 5 |
| Stap 2                       | 5 |
| Stap 3                       | 6 |
| Stap 4                       | 6 |
|                              |   |

# Instellingen via stappenplan

Maak een verbinding via het volgende stappenplan

#### Stap 1

Ga naar instellingen van je iPad / iPhone / iPod Touch

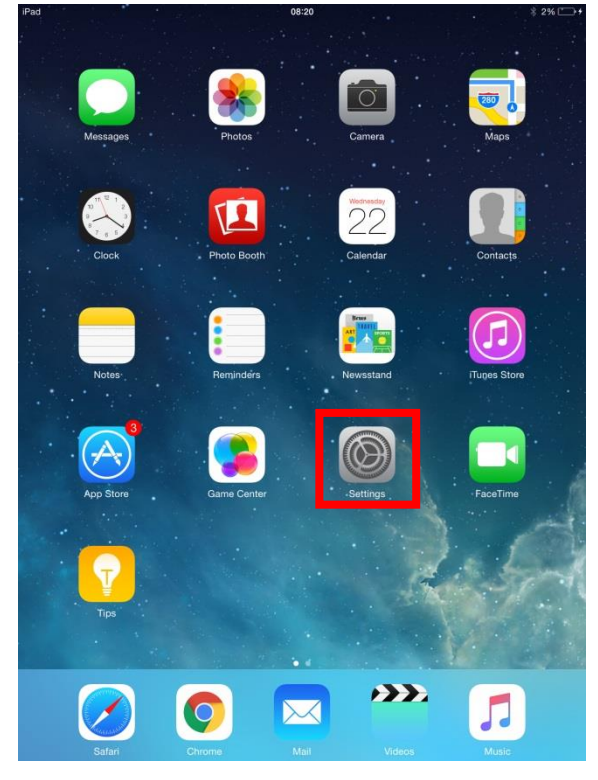

#### Stap 2

Kies Wi-Fi en klik op "eduroam"

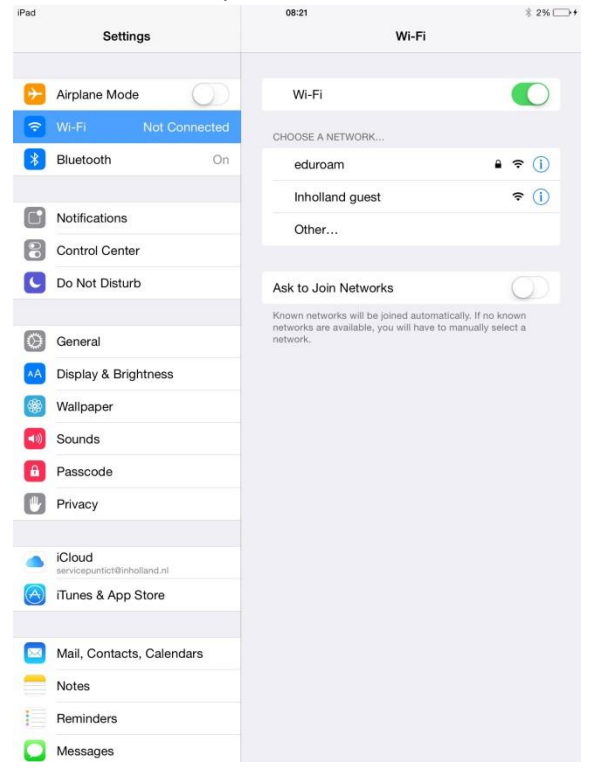

#### Stap 3

Vul bij "Gebruikersnaam" je volledige e-mailadres in en bij "Wachtwoord" het wachtwoord wat je normaal ook gebruikt om in te loggen. En druk vervolgens op Verbind.

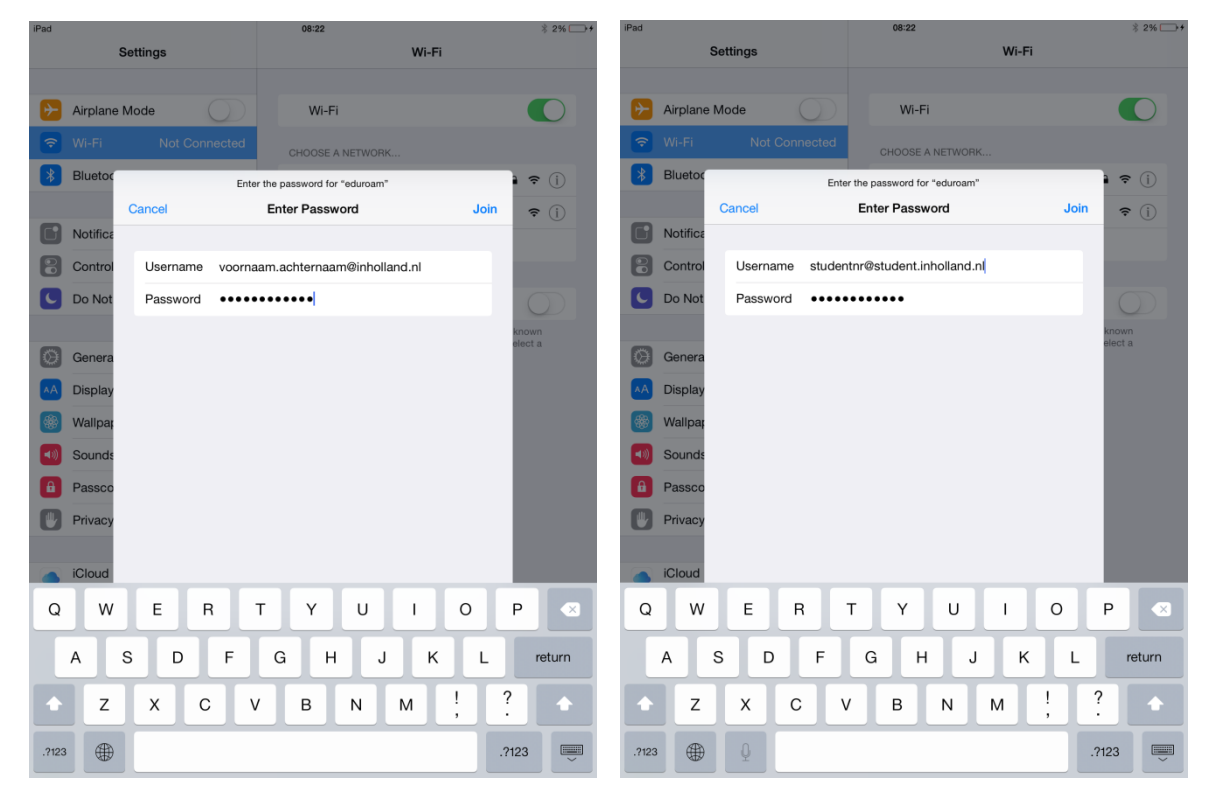

#### Stap 4

Je krijgt nu een melding dat een certificaat geaccepteerd moet worden, klik op "Accepteer"

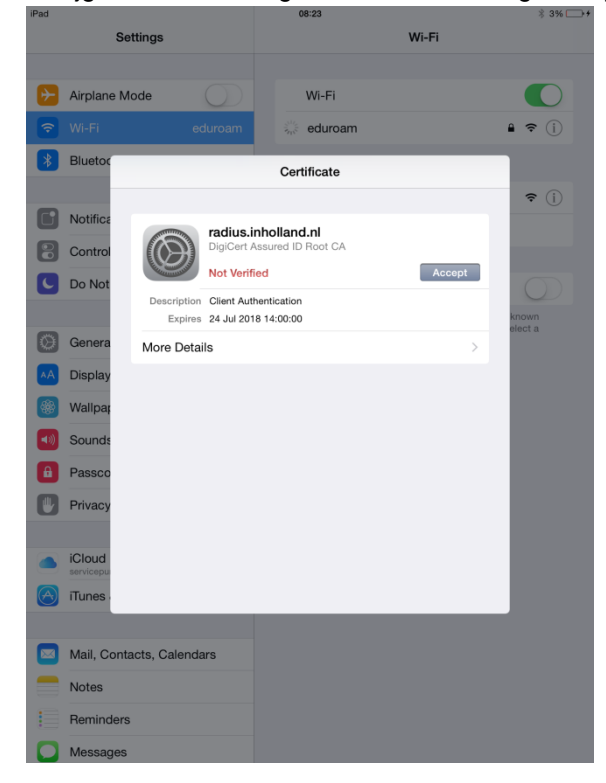

De verbinding is nu tot stand gekomen. Het WiFi symbool is nu rechts boven naar voren gekomen en je bent verbonden met Eduroam.

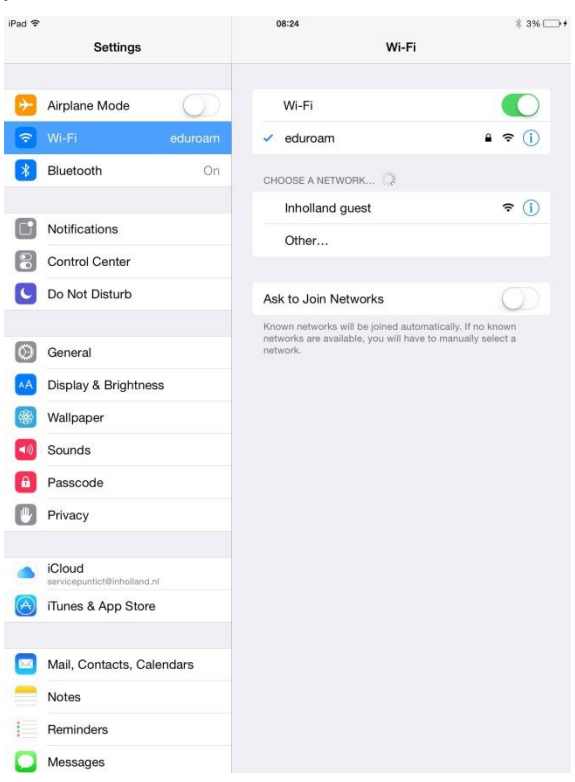